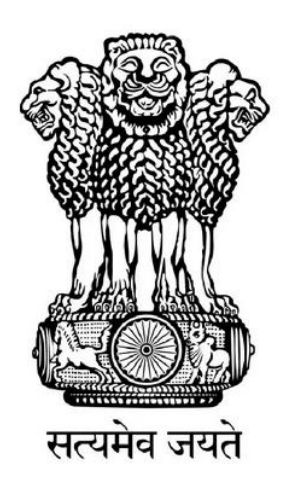

Government of India Ministry of Communications Department of Telecommunications

# Indian Counterfeited Device Restriction System (ICDR)

# **User Manual For Local Manufacturer**

#### Introduction:

Indian Counterfeited Device Restriction (ICDR) system has been introduced by the Government of India for the issue of IMEI certificates for OEM, manufacturers, importers etc to restrict to import of counterfeit devices. Now it is being planned to introduced for local manufacturer too, where they can registered their mobile devices and generate certificate using <u>https://icdr.ceir.gov.in</u>. The intended users can be local brand owners, manufacturers, contract manufacturer etc. who wanted to sale and/or export the mobile device having IMEI.

# IMEI Certificate Generation Procedure for Local Manufacturers:

Following are the steps to generate IMEI Certificates:

<u>1. Before being able to generate IMEI Certificate, the user has to register company</u> in ICDR portal.

- 2. Create OEM (if it doesn't exist).
- 3. Register the Device Model (if it is not registered already).
- 4. Register the IMEIs.
- 5. Generate the Certificate.

# 1. Company Registration/Signup Process:

Users can access and register themselves using ICDR portal <u>https://icdr.ceir.gov.in</u>. After entering the above URL, a login/signup page will get open. Users need to click on option **Signup for Registration** to register their company on ICDR portal.

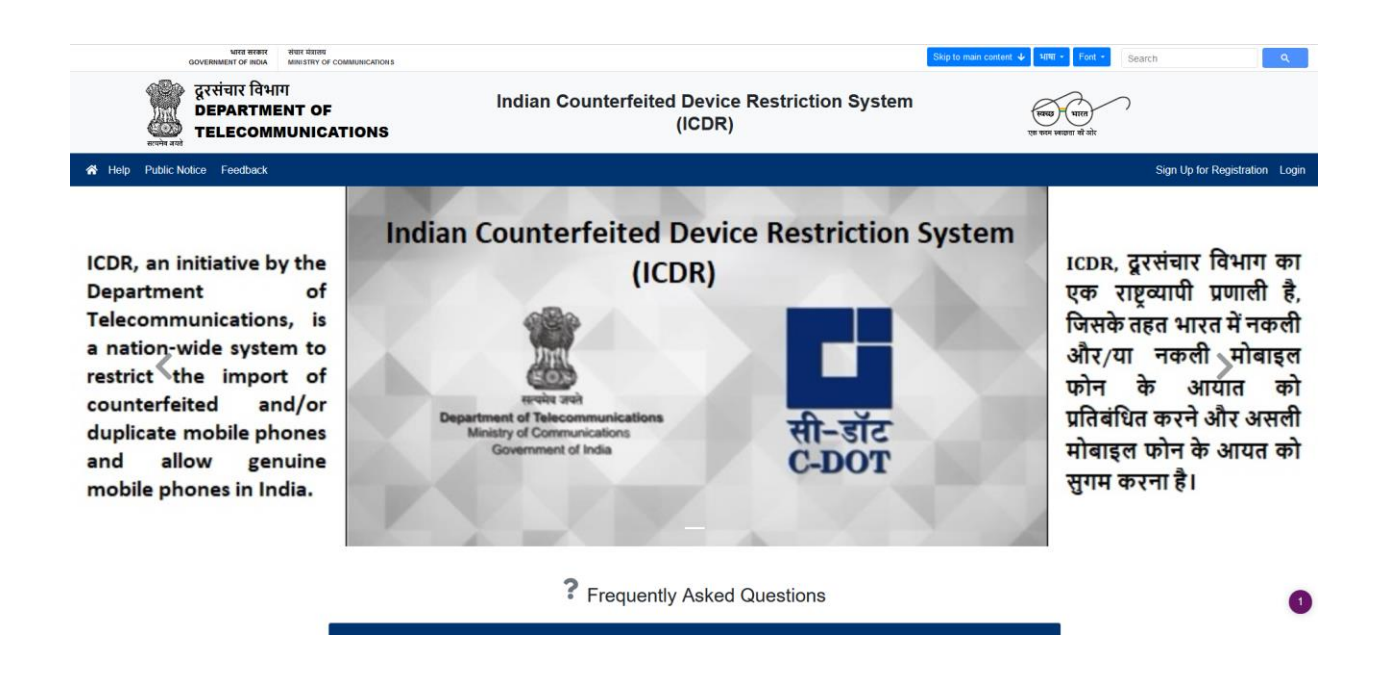

1.1 After selecting this option, a page having different input fields will get open. There is an option for the company role type, select the "Local Manufacturer" option in case for device manufactured within India. This will ask to select manufacturer type, there are three option Brand Owner, Manufacturer, and Contract Manufacturer. This page will take entry for company details, applicant details, login details etc. The applicant needs to submit following documents, duly self-attested along with company stamp:

(a) Certificate of Incorporation of the company or Partnership deed in case of partnership firm.

(b) Brand/Trademark Registration Certificate. In case the applicant company is not the owner of brand/trademark, a declaration to this effect may be submitted on

letter head of the company including the purpose of import i.e. resale, testing, R&D etc.

(c) Board Authorization/ Power of Attorney in favor of applicant

(d) Identity proof of the applicant

(e) In case of "Contract Manufacturer", authorization letter from the brand owner is required.

Applicant needs to fill all the details carefully along with above documents and submit the request.

|                                                                                                    | Company Defails                                                                                                |
|----------------------------------------------------------------------------------------------------|----------------------------------------------------------------------------------------------------|
| Pole                                                                                                    | Bimporter O Local Manufacturer                                                                                 |
| Company Name                                                                                                    | 1 Corpany Name                                                                                                 |
| Company Registration Number                                                                                                    | Company Registration Number                                                                                    |
| Addreas                                                                                                    |                                                                                                    |
|                                                                                                    |                                                                                                    |
| (mi                                                                                                    |                                                                                                    |
| Courtery'                                                                                                    | Select your Country                                                                                            |
| Office Phone Number                                                                                                    | 122                                                                                                    |
| Drand Name                                                                                                    | Select Brand                                                                                                   |
| ase stach self steated documents duly stemp                                                                                                    |                                                                                                    |
| Reske upload Centification of Incorporation<br>the company (PDF, Alze Texa than 1MD)                                                                                                    | Choose File No file chosen                                                                                     |
| Rease upload the Drand/Trademark<br>gistration Certificate (PDF, size less than<br>D)                                                                                                    | Choose File No file chosen                                                                                     |
| Rease uplead Deard resolution/Power of<br>omey in favour of Applicant (PDF, size less<br>n 1MD)                                                                                                    | Choose File No file chosen                                                                                     |
| Please upload Identity proof of Applicant(PDF,<br>a leas than 1MD):                                                                                                    | Choose File No file chosen                                                                                     |
|                                                                                                    | Applicant Defails                                                                                              |
| Nama                                                                                                    | 1                                                                                                    |
| Designation                                                                                                    |                                                                                                    |
| Address                                                                                                    |                                                                                                    |
|                                                                                                    |                                                                                                    |
|                                                                                                    |                                                                                                    |
| 22304                                                                                                    | E feldur funt                                                                                                  |
| Calley Calley                                                                                                    | S                                                                                                    |
| Contact Number                                                                                                    | 121                                                                                                    |
|                                                                                                    | Second Contact Detalls                                                                                         |
| Nama                                                                                                    |                                                                                                    |
| Designation                                                                                                    |                                                                                                    |
| Address                                                                                                    |                                                                                                    |
|                                                                                                    |                                                                                                    |
|                                                                                                    |                                                                                                    |
| Scate                                                                                                    |                                                                                                    |
| Country                                                                                                    | Select year Country                                                                                            |
| D-Mail                                                                                                    | 22                                                                                                    |
| Contact Number                                                                                                    | Login Details                                                                                                  |
|                                                                                                    |                                                                                                    |
| User Name                                                                                                    |                                                                                                    |
| Email for notification                                                                                                    | 91                                                                                                    |
| Modifier No. for SMS<br>Restoration. Therapy devices that all the detail                                                                                                    | is the oblight above and how and second in the local of one bacebolar and faither. Take second that faither is |
| a second second s |                                                                                                    |

Note: The user should register separately for different brands, if required. The brand name selected from the drop-down menu should be as associated with GSMA Type Allocation Code (TAC). TAC is the first 8 digits of IMEI.

1.2 After submitting the request, system will prompt for OTP Verification.

1.3 User will receive the OTP on his Email as well as on Mobile no, which he has provided under Login Details.

| Sack         New         ReplyAll         GR         ER         Print         AddrBook         Calent                            | B Andar WebDisk Pref Logad |           | To Trash    |
|----------------------------------------------------------------------------------------------------|----------------------------|-----------|-------------|
| Charset iso-8859-1 > utf-8 	✔                                                                                                    | Stationery for Reply 🗸 🎦   | Saved 🗸 M | ove Copy    |
| ∢ 1/5334 ▶                                                                                                    |                            |           |             |
| Date: Fri, 12 Mar 2021 10:37:52 +0530 ⊗<br>From: ceir@cdot.in & S <sub>x</sub> &<br>To: vpgupta@cdot.in<br>Subject: OTP for ICDR |                            |           | All headers |
| Your OTP is 991027                                                                                                    |                            |           |             |
| ∢ 1/5334 ▶                                                                                                    |                            |           |             |

1.4 After entering the OTP, press the "verify OTP" button.

| OTP Verificat           | tion                           |
|-------------------------|--------------------------------|
| OTP on S<br>Cont        | MS/Email 991027                |
|                         | Regenrate OTP Verify OTP Close |
| Name*                   | Avinash Kumar                  |
| Designation*            | Consultant                     |
| Address*                | CDOT CAMPUS                    |
|                         | MANDI ROAD, CHATARPUR          |
|                         |                                |
| State*                  | DELHI                          |
| Country*                | i India 🗸                      |
| E-Mail*                 | avinash@cdot.in                |
| Contact Number*         | 91 987777777                   |
|                         | Login Details                  |
| User Name*              | cdot_mobile                    |
| Email for notification* | avinash@cdot.in                |

On successful verification, system will prompt a message, having information about the future communication details for user. Company registration request will be forwarded to ICDR admin user for further processing.

|      | State                                                                                                    | UELHI                                                                                                    |  |
|------|----------------------------------------------------------------------------------------------------|----------------------------------------------------------------------------------------------------|--|
| Cont | Company Reg<br>Company regist<br>Request will be<br>For any queries<br>Director(UDS)<br>Telephone num<br>Email: diruds-d | pistration Success<br>tration request successful and forwarded to competent authority.<br>processed within two working days.<br>a and further information, please contact<br>ber: 011-23725123<br>ot@nic.in |  |
|      | Close                                                                                                    |                                                                                                    |  |
|      | Address*                                                                                                    | CDOT CAMPUS                                                                                                    |  |
|      |                                                                                                    | MANDI ROAD, CHATARPUR                                                                                                    |  |
|      |                                                                                                    | MEHRAULI                                                                                                    |  |
|      | State*                                                                                                    | DELHI                                                                                                    |  |

1.5 The same information, user will receive on his registered email (provided during registration process).

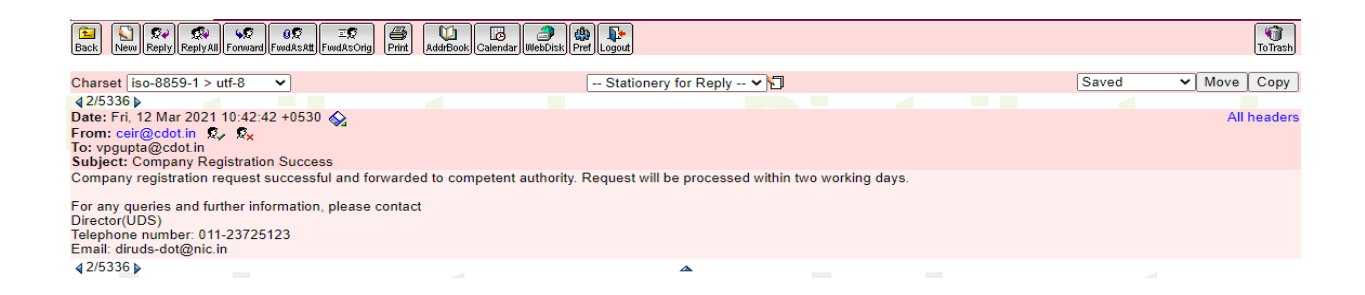

1.6 ICDR admin may ask for some additional info, if required during approval. Information about the same will be received by the company user on their registered email. The email will contain remarks added by ICDR admin along with a link to provide the additional information.

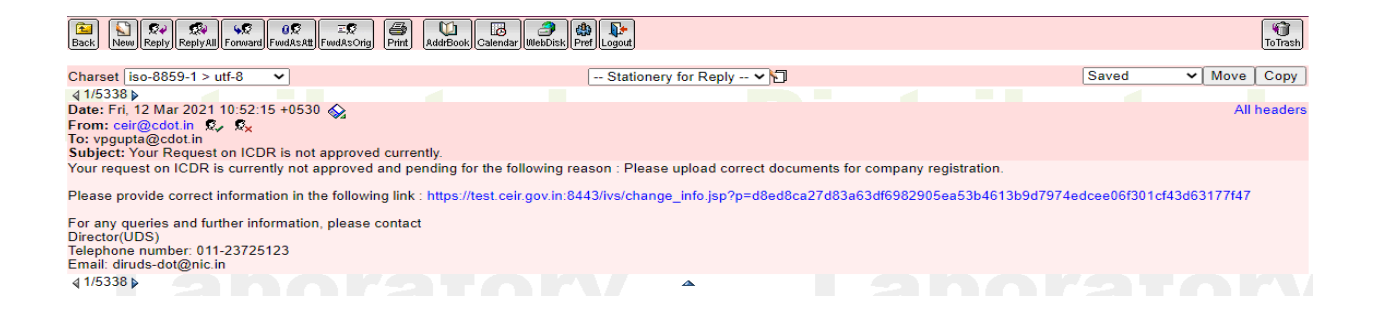

1.7 Click on link provided in the mail, same signup page will get open again but with already filled data. Company user can update the details as per the request of ICDR admin and resubmit it.

| company Registration         Company Details         Company Name         Company Mame         Company Registration Number         Company Registration Number         Company Registration Number         Address         DOD CAMPUS         MARD ROAD, CHATTARPUR         MARD ROAD, CHATTARPUR         MARD ROAD, CHATTARPUR         MARD ROAD, CHATTARPUR         MARD ROAD, CHATTARPUR         MARD ROAD, CHATTARPUR         MARD ROAD, CHATTARPUR         Marden Road         Courny'         India         Courny'         Brand Name'         State         Delife         Courny'         Brand Name'         Samaung         Please attack self atteited documents daily atamp         1. Please upload Certification of incorporation of<br>the companyPDF, size less than 1100°         COCLEdder uma pdf         Storie (PDF)         Please upload Board resolution/Power of         Brownen, No file salected         Storie (PDF)         Storie (PDF)         Attract Board Board resolution/Power of                                                                                                    |
|----------------------------------------------------------------------------------------------------|
| Company Details         Company Name'         Company Registration Number'         Company Registration Number'         Company Registration Number'         Address'         CODT CAMPUS         MARLI ROAD, CHATTARPUR         MARLI ROAD, CHATTARPUR         MARLI ROAD, CHATTARPUR         MARLI ROAD, CHATTARPUR         MARLI ROAD, CHATTARPUR         MARLI ROAD, CHATTARPUR         MARLI ROAD, CHATTARPUR         MARLI ROAD, CHATTARPUR         MARLI ROAD, CHATTARPUR         MARLI ROAD, CHATTARPUR         Gounty'         Binda         County'         Binda         Office Phone Number         1         Brand Name'         County'         Brand Name'         County'         In Brand Name'         Please upload Certification on Incorporation of the company profis Asia Rations that NBMP         County'       Experiment Statested         County'       Experiment Statested         County'       Experiment Statested         County'       Experiment Statested         County'       Experiment Statested         County'       Experiment Statested <t< td=""></t<>                                                                                                    |
| Company Hame       C.00T         Company Registration Number       79554521         Address'       CODT CAMPUS         Address'       CODT CAMPUS         MAUE RAAD, OLATTARPUR       MAUE RAAD, OLATTARPUR         MAUE RAAD, OLATTARPUR       MEHRAUL         State'       DELH         Country'       India         Office Phone Number'       9         Brand Hame'       Samsung         Please attack self attested documents dua yature       Image attack self attested documents dua yature         1. Please upload Certification of Incorporation of Incorporation of Incorporation of Reverse Ito file selected.       Image attack attested documents dua yature         2. Please upload Certification of Incorporation of Incorporatin on Incorporation                                                                                                    |
| Company Registration Humber'<br>Address'<br>CODT CAMPUS<br>MAILE ROAD, CHATTARPUR<br>MAILE ROAD, CHATTARPUR<br>M |
| Address*     COOT CAMPUS       MARUR ROAD, CHATTARPUR     MARUR ROAD, CHATTARPUR       MARUR ROAD, CHATTARPUR     MERRAUU       State*     DELH       Country*     Imda       Imda        Office Phone Number     11       Brand Name*     Samsung       Please attach self attended documents daty stamp       Please upload Certification of incorporation of the company(PDF, size less than 1188)*       Country*     Encounter, pd       1. Please upload the Reard/Trademark Registration Certification (Prover of the Salected.       3. Please upload at resolution/Prover of the salected.                                                                                                    |
| MEH9AULI       State*     DELH       Country*     ■ India<                                                                                                    |
| State <sup>1</sup> DELH<br>Country <sup>2</sup> Inda<br>Office Phone Number <sup>2</sup> 91 99999999<br>Brand Name <sup>2</sup> 2 Samoung<br>Please attack self attested documents dayl statement<br>Please attack self attested documents dayl statement<br>1. Please upload Certification of Incorporation of<br>the company(PDF, size less than 1189)<br>Please set attack self attested document pole<br>Please set attack self attested document pole<br>Set office Set office (PDF, size less than 1189)<br>Set office Set office (PDF, size less than 1189)<br>Set office Set office (PDF, size less than 1189)<br>Set office (PDF, size less than 1189)<br>Set office (PDF, size less                                 |
| Country     india       Office Phone Number?     91     999999999       Brand Name?     Image: Samoung       Please uplead documents doby stamp     Image: Samoung       Please uplead the Brand Trademark<br>Registration Certification Officiate (POF, size less than 1MB)?     Image: Samoung       2. Please uplead the Brand Trademark<br>Registration Certification Officiate (POF, size less than 1MB)?     Image: Samoung       3. Please uplead bard resolution/Power of     Immore June Samoung                                                                                                    |
| Office Phone Number*     91     999999999       Brand Names*     Image: Image: Imag                                                                                                    |
| Brand Name*     Samsung     Please attach self attesed documents duly stam      Please upload Certification of incorporation of     the company/PDF, size less than 11887      Please upload the Read/Tademark     Registration Certification (POW) size less than 11887      Please upload the Read/Tademark     Registration Certification (POW) size less than 11887      Please upload the Read/Tademark     Registration Certification (POW) size less than 11887      Please upload the Read/Tademark     Registration Certification (POW)      Please upload the Read/Tademark     Registration Certification (POW)      Please upload the Read/Tademark     Registration Certification (POW)      Please upload the Read/Tademark     Registration Certification (POW)      Please upload the Read/Tademark     Registration Certification (POW)      Please upload the Read/Tademark     Registration Certification (POW)      Please upload the Read/Tademark     Registration Certification (POW)      Please upload the Read/Tademark     Registration Certification (POW)      Please upload the Read/Tademark     Registration Certification (POW)      Please upload the Read/Tademark     Registration Certification (POW)      Please upload the Read/Tademark     Registration Certification (POW)      Please upload the Read/Tademark     Registration Certification (POW)      Please upload the Read/Tademark      Registration Certification (POW)      Please upload the Read/Tademark      Please upload the Read/Tademark      Registration Certification (POW)      Please upload the Read/Tademark      Please upload the Read/Tademark      Registration Certification (POW)      Please upload the Read/Tademark      Please upload the Read/Tademark      Please upload the Read/Tademark      Please upload the Read/Tademark      Registration Certification (POW)      Please upload the Read/Tademark      Please upload the Read/Tademark      Registration Certification (POW)      Please upload the Read/Tademark      Please upload the Read/Tademark      Please upload the Read                                                                                                    |
| Please stack self attested documents duty starp  1. Please upload Certification of incorporation of the company/PDF, size less than HIB/r  2. Please upload the Brand/Trademark Registration Certification (Portice in the start HIB)  3. Please upload Board resolution/Power of Exc. company and the Brand(Trademark Exc. company and the Brand(Trademark Exc. company and the Brand(Tradem                                                                                                    |
| 1. Please upload Certification/Power of     2. Please upload the Brand/Trademark     Registration Certificate (PDF, size less than 1MB) <sup>2</sup> 3. Please upload Beard resolution/Power of     Trowse No file selected.     Brand/Trademark     Registration Certificate (PDF, size less than 1MB) <sup>2</sup>                                                                                                    |
| 2. Please upload the StrandTrademark Registration Certificate (PDF, size less than 11MB) 3. Please upload Board resolution/Power f                                                                                                    |
| 3. Please upload Board resolution/Power of Browse No file selected.                                                                                                    |
| Attorney in favour of Applicant(PDF, size less AUTH_LETTER_cdst_imei pdf than 1MB)*                                                                                                    |
| 4. Please upload Identity proof of Applicant(PDF,<br>size less than 1MB)* REPR_PROOF_cdet_imet.pdf                                                                                                    |
| 5.Please upload miscellaneous document(PDF, Browse) No file selected.<br>size less than 4MB)                                                                                                    |
| Applicant Details                                                                                                    |

1.8 After resubmitting it will prompt for the OTP as in case of initial Signup. OTP will be received by the company user on registered Mobile no as well as on email. After verification of OTP, the request will be again forwarded to ICDR admin.

|      | State           | DELHI       |              |           |         |       |
|------|-----------------|-------------|--------------|-----------|---------|-------|
| c    | OTP Verificatio |             |              |           |         |       |
| Cont | OTP on SM       | IS/Email    | 113993       |           |         |       |
|      |                 |             |              | 01:35 Ver | ify OTP | Close |
|      | Name*           | Avinash Kum | nar          |           |         |       |
| Des  | ignation*       | Consultant  |              | ]         |         |       |
|      | Address*        | CDOT CAMF   | PUS          |           |         |       |
|      |                 | MANDI ROA   | D, CHATARPUR |           |         |       |
|      |                 | MEHRAULI    |              |           | J       |       |
|      |                 |             |              | _         |         |       |

| 1    | State<br>Company Reg                                                                                      | pistration Success                                                                                                    |
|------|----------------------------------------------------------------------------------------------------|----------------------------------------------------------------------------------------------------|
| Cont | Company regist<br>Request will be<br>For any queries<br>Director(UDS)<br>Telephone num<br>Email: diruds-d | tration request successful and forwarded to competent authority.<br>processed within two working days.<br><u>s and further information</u> , please contact<br>uber: 011-23725123<br>lot@nic.in |
|      |                                                                                                    | Close                                                                                                    |
|      | Address*                                                                                                  | CDOT CAMPUS                                                                                                    |
|      |                                                                                                    | MANDI ROAD, CHATARPUR                                                                                                    |
|      |                                                                                                    | MEHRAULI                                                                                                    |

1.9 Intimation about the same will be received by the users too on their registered email.

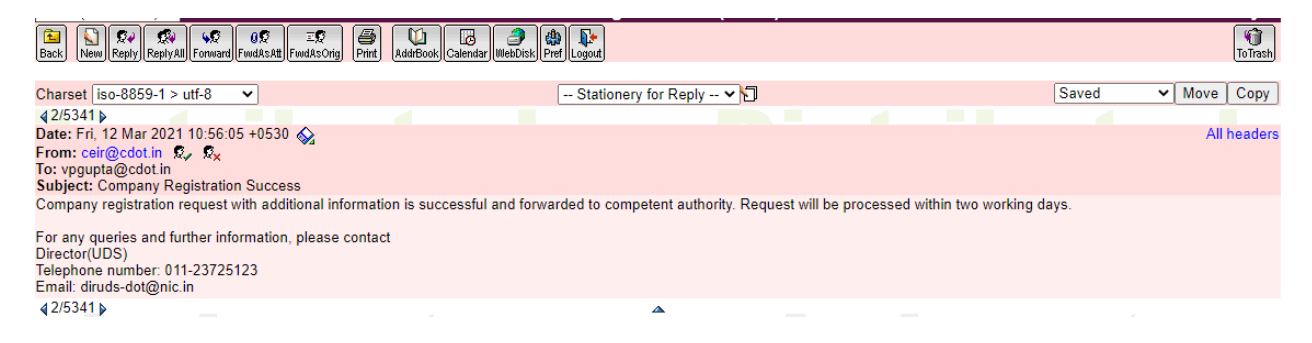

1.10 After due verification by ICDR admin user, company registration request will be approved. Company user will get a confirmation mail along with a default password.

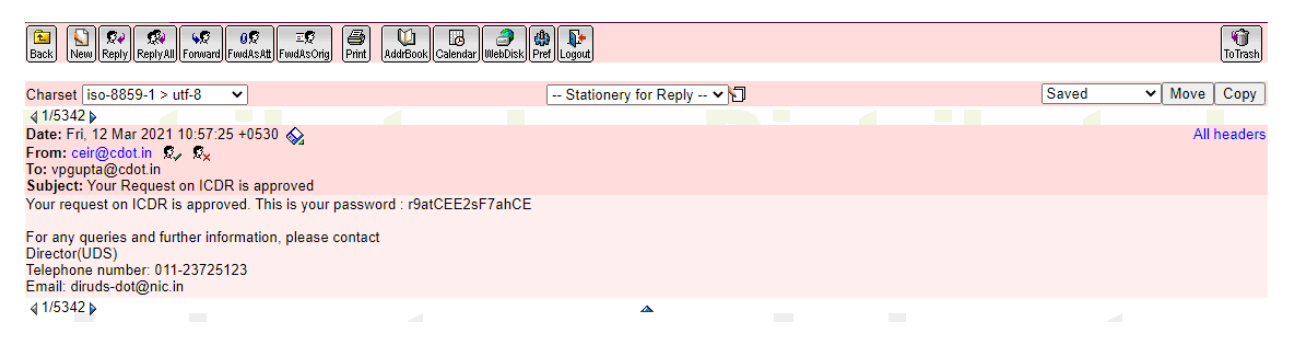

1.11 Using this default password (received on email) and login id (entered by company user during signup/registration process) company user will be able to login through URL <u>https://icdr.ceir.gov.in</u>.

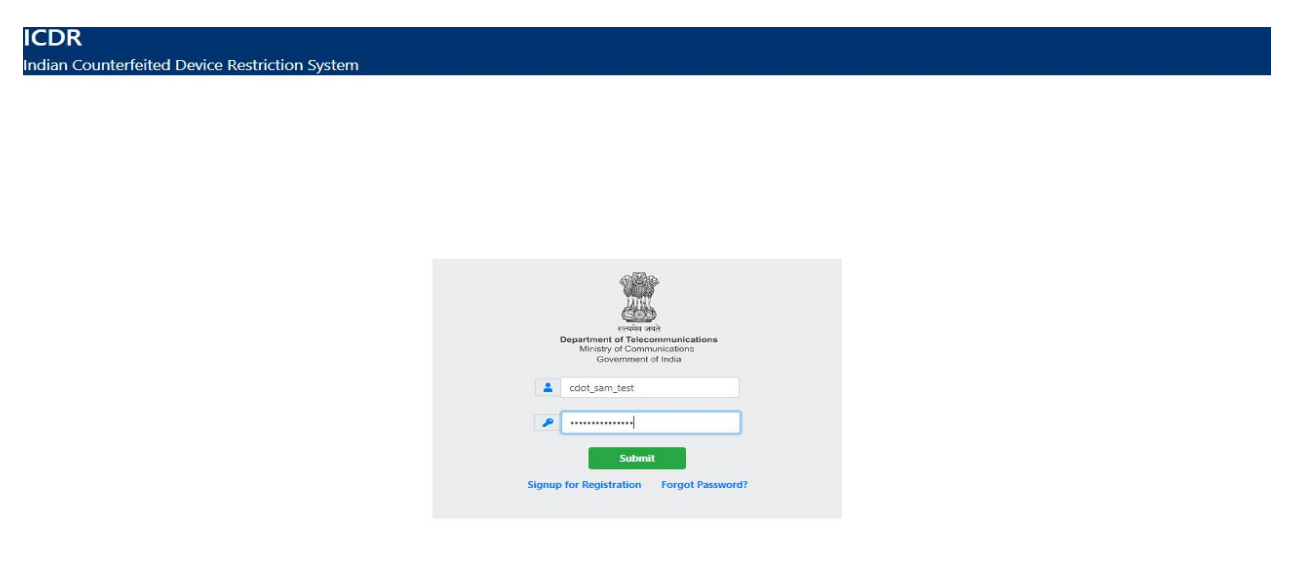

1.12 User will enter the OTP received on registered mobile/registered email.

|     | <b>A</b>             |                |       |
|-----|----------------------|----------------|-------|
|     | OTP Verificati       | on             | ×     |
|     | OTP on SMS           | 709301         |       |
| Z   | 01:06                | Verify OTP     |       |
|     | Sub                  | mit            |       |
| Sig | nup for Registration | n Forgot Passw | vord? |

1.13 System will force user to change the default password, password must have one upper case, one lower case, and at least of 8 characters.

| Image: State State | 🌣 Change Password |   |
|----------------------------------------------------------------------------------------------------|-------------------|---|
| Matching                                                                                                    | •••••             | 8 |
| Matching                                                                                                    | •••••             | 8 |
| Matching                                                                                                    |                   | 8 |
|                                                                                                    | Vatching          |   |
| Submit                                                                                                    | Submit            |   |

1.14 After changing the default password, user will get landed on his/her home page. User can now generate IMEI certificate after following the steps mentioned in the below section.

|                |                             | lss            | sued IMEI (       | Certifica  | ate            |                          |
|----------------|-----------------------------|----------------|-------------------|------------|----------------|--------------------------|
|                | Date of Certificate         | Control Number | 11 Brand          | Model      | Port 11 Lot 11 | Device Quantity          |
|                |                             |                | No data available | e in table |                | ,                        |
| Abhishek Kumar | Charries Ode O of O antrias |                |                   |            |                | Einst Bravious Next Last |
| vishud@cdot.in | showing o to o or o entries |                |                   |            |                | THIST PTENDUS TVENT LOST |
| (* 9866666666  |                             |                | ssued IME         | l Detail   | S              |                          |
|                |                             |                |                   |            |                |                          |
| A Home         | Date issuance               | †1             | Model             |            | Range          | Quantity                 |
| G Logout       |                             |                | No data available | e in table |                |                          |
|                | Showing 0 to 0 of 0 entries |                |                   |            |                | First Previous Next Last |
|                |                             |                |                   |            |                |                          |
|                |                             |                |                   |            |                |                          |
|                |                             |                |                   |            |                |                          |
|                |                             |                |                   |            |                |                          |
|                |                             |                |                   |            |                |                          |
|                |                             |                |                   |            |                |                          |
|                |                             |                |                   |            |                |                          |
|                |                             |                |                   |            |                |                          |
|                |                             |                |                   |            |                |                          |
|                |                             |                |                   |            |                |                          |
|                |                             |                |                   |            |                |                          |
|                |                             |                |                   |            |                |                          |
|                |                             |                |                   |            |                |                          |
|                |                             |                |                   |            |                |                          |
|                |                             |                |                   |            |                |                          |
|                |                             |                |                   |            |                |                          |
|                |                             |                |                   |            |                |                          |
|                |                             |                |                   |            |                |                          |

Note: Image shown above is for illustration purpose only. It doesn't show any actual data.

# 2. OEM Creation:

An Original Equipment Manufacturer or OEM is a company that manufactures and sells products or parts of a product that their buyer or another company, sells to its own customers while putting the products under its own branding.

2.1 To create OEM, user has to go to option **OEM Details**.

| OEM /Fac<br>De                 | tory /Exporter<br>tails |
|--------------------------------|-------------------------|
| OEM /Factory /Exporter Details |                         |
| Contact Person                 |                         |
| Registered Address             |                         |
| Country                        | Afghanistan 🗸           |
| State                          |                         |
| E-mail Address                 |                         |
| Contact Number                 |                         |
|                                | Save                    |

2.2 Fill all the details given on this page and save. The saved importer details will be used during IMEI certificate generation process.

2.3 User can also view already created OEM through this option and modify/delete the OEM, which are unused in certificate generation.

2.4 In case user has used this OEM in certificate generation and wants to modify certain details like contact person, address etc., then he has to deactivate this OEM and create a new OEM with updated details for use during certificate generation. The user will not be able to use old deactivated OEM.

#### **3. Device Model Registration:**

In Device Model Registration, user provides the information about device like it's Model Name, Marketing Name, TAC, SIM Slots, IMEI Quantity etc. Once Model is registered, the same registration can be reused for generating certificates for different set of IMEI range.

3.1 To register Device Model, user has to go to option *Register Model*.

| est Device                | ⊖ Yes ● No                     |
|---------------------------|--------------------------------|
| Model Name *              | Nokia 925 👻                    |
| Sim Slots *               | Dual 🔹 🕄                       |
| TAC *                     | × 35835805 × 35835705          |
| MEI Quantity Per Device * | 2 *Numbers between 1-9 allowed |
| Device Type *             | Handheld                       |
| Marketing Name            | Nokia Nokia 925                |
| 1                         | 🖌 Submit                       |

| 👖 R                                                                                                    | legister Model                                                                                                    |
|----------------------------------------------------------------------------------------------------|----------------------------------------------------------------------------------------------------|
| Test Device                                                                                                    | O Yes   No                                                                                                    |
| Model Name *                                                                                                    | Nokia 925                                                                                                    |
| Sim Slots *                                                                                                    | Dual 🔹 🕄                                                                                                    |
| TAC *                                                                                                    | × 35835805 × 35835705                                                                                                    |
| Confirmation                                                                                                    | ×                                                                                                    |
| Ma<br>The information enter<br>issued by the system<br>customs with the a<br>information entered is<br>Do you want to contin | ed by you will be reflected in the IMEI certificate<br>and the same may be counter checked by the<br>ctual consignment. Please ensure that all the<br>correct and verified.<br>nue? |
|                                                                                                    | Yes No                                                                                                    |

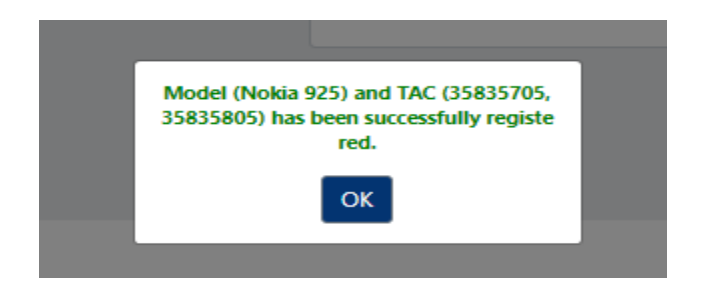

3.2 Fill all the details given on this page and save. The saved register model details will be used during Register IMEI and IMEI certificate generation processes.

3.3 While registration of Model, user should be careful while selecting the Model Name and TAC. They should be same as mentioned in the GSMA certificate issued for the respective TAC.

3.4 User can also verify the details of IMEI using

<u>https://ceir.gov.in/Device/CeirIMEIVerification.jsp</u>. It will show the details of brand name, model name, manufacturer etc.

|                     |                 | C DOT (             |                       |            |
|---------------------|-----------------|---------------------|-----------------------|------------|
|                     |                 | C-DOI C             | EIR IMEI Verification |            |
|                     |                 |                     |                       |            |
|                     |                 |                     |                       |            |
|                     |                 |                     |                       |            |
|                     |                 |                     |                       |            |
|                     |                 | 120.00              |                       |            |
| Mobile Number       | +91             | 9911105072          |                       | Get OTP    |
| (For User Authentic | ation Please Er | nter Mobile Number) |                       |            |
|                     |                 |                     | 4979                  | Verify OTP |
|                     |                 |                     | 864132041084092       | Check      |

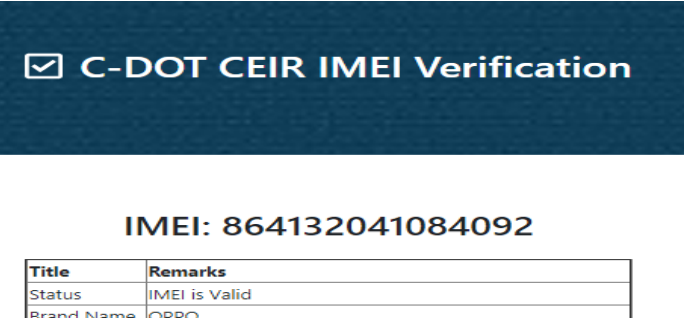

|              | Check another IMEI                                |
|--------------|---------------------------------------------------|
|              |                                                   |
| Device Type  | Smartphone                                        |
| Manufacturer | Guangdong Oppo Mobile Telecommunications Corp Ltd |
| Model Name   | RMX1801                                           |
| Brand Name   | OPPO                                              |
| Status       | INELIS VAIIO                                      |

3.5 User can view all the registered model details using option **Existing Model details**. User can modify/delete the registered model details if it is not used in IMEI certificate.

|                                | I               |         | xisti     | ing Mo            | bd | el C        | De | etails                      |        |          |                       |
|--------------------------------|-----------------|---------|-----------|-------------------|----|-------------|----|-----------------------------|--------|----------|-----------------------|
| Enter I                        | Date            | dd      | уууу      |                   |    | dd          | )  | (YYY                        |        |          |                       |
| Select                         | Model           | Select  |           |                   | *  |             |    |                             |        |          |                       |
| Select                         | TAC             | Select  |           |                   | *  |             |    |                             |        |          |                       |
|                                |                 |         |           | show              |    |             |    |                             |        |          |                       |
|                                |                 |         |           |                   |    |             |    |                             |        |          |                       |
| Date <sup>†↓</sup> TA          | c 💷             | Brand 👯 | Model 11  | Equipment<br>Type | †1 | SIM<br>Slot | †1 | IMEI Quantity Per<br>Device | ţ1     | Status † | Details <sup>†1</sup> |
| 2021-08-10 358<br>11:42:53 358 | 35705,<br>35805 | Nokia   | Nokia 925 | Handheld          |    | Dual        |    | 2                           |        | Active   | Edit                  |
| Showing 1 to 1 of 1 entries    |                 |         |           |                   |    |             |    | First Pr                    | reviou | s 1 N    | ext Last              |

3.6 In case user has used this Model Registration in certificate generation and wants to modify certain details like marketing name, SIM Slots etc., then he has to deactivate this registration and create a new registration with updated details for use during certificate generation. The user will not be able to use old deactivated model.

#### 4. IMEI Registration:

IMEI Registration is required for registration of IMEIs corresponding to a Model for generation of IMEI certificate. User will not be able to generate multiple certificates for same set of IMEIs.

4.1 To register IMEIs, user has to go to option *Register IMEI*.

4.2 Select your registered model and then corresponding TAC from the drop-down menu and press "Validate TAC" button. If matched, it will move to next step (upload IMEI file) otherwise error message will be displayed.

|                      | Æ Register IMEI |   |
|----------------------|-----------------|---|
| IMEI Issue Details   |                 |   |
| Model Name           | MC002D          | • |
| TAC                  | 99000669        | • |
|                      | Validate TAC    |   |
| Upload IMEI File     |                 |   |
| Validate IMEI Record |                 |   |
|                      |                 |   |

4.3 Upload the IMEI file after validating TAC. User should take care of following points while uploading the file.

| Select IMEI File | to Upload:                        | Choose File sample_local_manufacturer.xlsx |
|------------------|-----------------------------------|--------------------------------------------|
| Usage            | Sale within India                 | ) Export                                   |
| Download san     | nple_local_manufacturer.xlsx File |                                            |
|                  |                                   | Upload File                                |

4.3.1 File must contain only IMEIs in a single/double/etc columns depends upon number of IMEIs assigned to the device.

4.3.2 There shouldn't be any space pre/post/within single IMEI.

4.3.3 File Format should be ".xlsx".

4.3.4 IMEI column format should be selected as "0000000000 (All zeroes)". Follow the below instruction.

# Click on the top of the IMEI column-> Right Click-> Click on Format Cells-> Select Number tab-> select custom-> select all zeroes option (in right side)-> OK and save the file.

4.3.5 For models supporting "x" number of IMEIs quantity per device, please upload the file having "x\*number of devices" number of IMEIs otherwise user will get error message "Total number of IMEIs should comply with registered Quantity of IMEI support value".

| Select IMEI File | to Upload:                        | Choose File sample_local_manufacturer.xisx |
|------------------|-----------------------------------|--------------------------------------------|
| Usage            | Sale within India                 | O Export                                   |
| Download san     | nple_local_manufacturer.xlsx File |                                            |
|                  |                                   | Upload File                                |

4.3.6 The xlsx file must contain only those IMEIs which have same TAC that is already selected by user in above validate TAC process. Otherwise, user will receive below error message.

| Upload IMEI File                                                                                                    |                   |           |                         |                      |  |
|----------------------------------------------------------------------------------------------------|-------------------|-----------|-------------------------|----------------------|--|
| Number of columns in xtxs/xts file should be 2                                                                                                    |                   |           |                         |                      |  |
| Select IMEI File to                                                                                                    | Upload:           |           | Choose File sample_loca | al_manufacturer.xlsx |  |
| Usage                                                                                                    | Sale within India | С         | Export                  |                      |  |
| Download sample_local_manufacturer.xlsx File                                                                                                    |                   |           |                         |                      |  |
| Upload File                                                                                                    |                   |           |                         |                      |  |
| 2 IMEIs are found to be invalid. It may be due to (length is not 15) or (TAC not matched) or (invalid IMEI).<br>Please download error file to verify. |                   |           |                         |                      |  |
| Validate IMEI Record                                                                                                    |                   |           |                         |                      |  |
|                                                                                                    |                   |           |                         |                      |  |
| Valid                                                                                                    |                   | Not Valid |                         | Total Quantity       |  |
| 0                                                                                                    |                   | 2         |                         | 2                    |  |
|                                                                                                    |                   |           |                         |                      |  |
| Download Error File                                                                                                    |                   |           |                         |                      |  |

4.3.7 The xlsx file must contain only those IMEIs which are valid otherwise user will receive error message "IMEIs are not valid". User can download the "error file" to know which IMEIs are invalid.

| Upload IMEI File                                                                                                    |             |                |  |  |  |
|----------------------------------------------------------------------------------------------------|-------------|----------------|--|--|--|
| Number of columns in xtxs/xts file should be 2           Select IMEI File to Upload:             Choose File   sample_local_manufacturer.xlsx         |             |                |  |  |  |
| Usage      Sale within India                                                                                                    | O Export    |                |  |  |  |
| Download sample_local_manufacturer.xtsx File                                                                                                    |             |                |  |  |  |
| 1 IMFIs are found to be invalid. It may be due to                                                                                                    | Upload File |                |  |  |  |
| T IMEIS are found to be invalid. It may be due to (length is not 15) of (IAC not matched) or (invalid IMEI).<br>Please download error file to verify. |             |                |  |  |  |
| Validate IMEI Record                                                                                                    |             |                |  |  |  |
| Valid                                                                                                    | Not Valid   | Total Quantity |  |  |  |
| 1                                                                                                    | 1           | 2              |  |  |  |
| Download Error File                                                                                                    |             |                |  |  |  |

4.3.8 The xlsx file must contain only those IMEIs which are unused otherwise user will receive below error message "Some IMEIs are already present in Indian network". User can download the "error file" to know which IMEIs are already exist in Indian network.

| Upload IMEI File                                 |                 |                                   |  |  |
|--------------------------------------------------|-----------------|-----------------------------------|--|--|
| Select IMEI File to U                            | Ipload:         | Choose File 90153047529111_1.xlsx |  |  |
| Download Samplexisx File Upload File             |                 |                                   |  |  |
| ame IMEIs are already present in indian network. |                 |                                   |  |  |
|                                                  |                 |                                   |  |  |
| Validate IMEI Recor                              | rd              |                                   |  |  |
| Validate IMEI Recor                              | rd<br>Not Valid | Total Quantity                    |  |  |

Download Error File

4.3.9 The xlsx file must contain number of IMEI columns which are matched with number of IMEIs assigned to one device otherwise user will receive below error message.

| Upload IMEI File                                                              |                                            |
|-------------------------------------------------------------------------------|--------------------------------------------|
| Number of columns in xbxs/xls file should be 2<br>Select IMEI File to Upload: | Choose File sample_local_manufacturer.xlsx |
| Usage       Sale within India                                                 | ⊖ Export                                   |
| Download sample_local_manufacturer.xlsx File                                  | Upload File                                |
| Number of columns should comply with Sim Slot.                                |                                            |
| Validate IMEI Record                                                          |                                            |

4.3.10 The xlsx file must contain only those IMEIs which are never registered on the ICDR portal otherwise user will receive below error message "Some IMEIs are found to be already registered in ICDR system". Download the error file and check.

| Upload IMEI File                                                                                                    |                   |                            |   |  |  |  |  |  |  |
|----------------------------------------------------------------------------------------------------|-------------------|----------------------------|---|--|--|--|--|--|--|
| Number of columns in xlxs/xls file should be 2         Select IMEI File to Upload:         Choose File         sample_local_manufacturer.xlsx |                   |                            |   |  |  |  |  |  |  |
| Usage                                                                                                    | Sale within India | <ul> <li>Export</li> </ul> | t |  |  |  |  |  |  |
| Download sample_local_manufacturer.xtsx File                                                                                                  |                   |                            |   |  |  |  |  |  |  |
|                                                                                                    |                   | Upload File                |   |  |  |  |  |  |  |
| Some IMEIs are found to be already registered in ICDR sytem. Please download error file to verify.                                            |                   |                            |   |  |  |  |  |  |  |
| Valid Not Valid Total Quantity                                                                                                    |                   |                            |   |  |  |  |  |  |  |
| 4                                                                                                    |                   | 0                          | 4 |  |  |  |  |  |  |
| Download Error Fik                                                                                                    | e                 |                            |   |  |  |  |  |  |  |

4.4 User can view all the registered IMEI details using option **Registered IMEI** details.

|         | Registered IMEI Details |                       |                                     |                                     |                        |        |       |             |              |      |  |
|---------|-------------------------|-----------------------|-------------------------------------|-------------------------------------|------------------------|--------|-------|-------------|--------------|------|--|
|         | Ente                    | er IMEI               |                                     |                                     |                        |        |       |             |              |      |  |
|         | Ente                    | er Date               | ddyyyy                              |                                     | ddyyy                  | у      |       |             |              |      |  |
|         |                         |                       |                                     | show                                |                        |        |       |             |              |      |  |
| Date    | Issuance 14             | TAC <sup>†↓</sup>     | Start Range                         | End Range                           | Quantity <sup>↑↓</sup> | Series | ţ1    | Cancel IMEI | Registration | ţţ   |  |
| 2021-   | 08-10 14:57:59          | 35835705,<br>35835805 | 358357050000126,<br>358358050000108 | 358357050000142,<br>358358050000124 | 3,<br>3                | ×      |       |             | Ô            |      |  |
| Showing | 1 to 1 of 1 entries     | 5                     |                                     |                                     |                        |        | First | Previous    | 1 Next       | Last |  |

Note: Image shown above is for illustration purpose only. It doesn't show any actual data.

4.5 User can delete/cancel the registered IMEI details if it is not used in any IMEI certificate. This option is enabled for unused IMEI registration only.

#### 5. Certificate Generation:

It is the final step to generate certificate. The IMEI certificate is a document containing the details of Device Model, IMEIs, OEM etc.

5.1. To generate certificate, user has to go to option **Generate IMEI Certificate**.

| Model Details            |                  |   |
|--------------------------|------------------|---|
| Brand Name               | 21KE             |   |
| Model Name               | Select           | - |
| TAC                      | Select           |   |
| IMEI Details             |                  |   |
| IMEI Series              | Select           |   |
| IMEI Quantity            |                  |   |
| Device Quantity          |                  |   |
| Reporting Body           |                  |   |
| OEM Details              |                  |   |
| Country of Manufacturing | India            |   |
| OEM/Factory Name         | Select           |   |
| Contact Details          |                  |   |
| Contact Person           | avinash          |   |
| Registered Address       | new delhi        |   |
| Email Address            | avinashk@cdot.in |   |
| Telephone No.            | 12213123123      |   |
| Device Specification     |                  |   |
| Device Type              |                  |   |
| SIM Slots                |                  |   |
| IMEL Quantity per Device |                  |   |

| Brand Name               | 21KE                              |
|--------------------------|-----------------------------------|
| Model Name               | MC002D -                          |
| <b>TAC</b>               | 99000669 -                        |
| IMEI Details             |                                   |
| MEI Series               | 990006690000020-990006690000038 ~ |
| MEI Quantity             | 2                                 |
| Device Quantity          | 1                                 |
| Reporting Body           | TIA                               |
| OEM Details              |                                   |
| Country of Manufacturing | India                             |
| DEM/Factory Name         | Deepak *                          |
| Contact Details          |                                   |
| Contact Person           | avinash                           |
| Registered Address       | new delhiji                       |
| Email Address            | avinashk@cdot.in                  |
| Felephone No.            | 12213123123                       |
| Device Specification     |                                   |
| Device Type              | Mobile Phone/Feature phone        |
| SIM Slots                | Dual                              |
| MEI Quantity per Device  | 2                                 |

🗭 Conorata IMEL Cortificata

5.2 Fill all the details on this page and press request certificate button to generate the certificate. Certificate will be automatically generated. After generation, user can view/download the IMEI certificates.

5.3 All the generated IMEI certificates will be available under option **IMEI Certificate Details** module. User can see the brief details of each certificate as well as have an option to download.

| IMEI Certificate Details |                   |          |                                 |  |        |            |             |                 |       |          |           |
|--------------------------|-------------------|----------|---------------------------------|--|--------|------------|-------------|-----------------|-------|----------|-----------|
|                          | Enter Control No. |          |                                 |  |        |            |             |                 |       |          |           |
|                          | Enter Date        |          | dd-mm-yyyy                      |  |        | dd-mm-yyyy |             | •               |       |          |           |
|                          |                   |          | show                            |  |        |            |             |                 |       |          |           |
|                          |                   |          | SILON                           |  |        |            |             |                 |       |          |           |
|                          |                   |          |                                 |  |        |            |             |                 |       |          |           |
| I                        | ~                 |          |                                 |  |        |            |             |                 |       |          |           |
| Issue Date 1             | Control No.       | Model 11 | Range                           |  | Port 1 | Lot No. 11 | Quantity 11 | Certificate     |       | Activity | 11 Histor |
| 2022-11-21 15:02:16      | 109641885870551   | MC002D   | 99000669000020-990006690000038  |  |        | 2          | 1           | Å               |       | Ô        | Vie       |
| 2022-11-15 15:30:54      | 489155078626596   | MC002CT  | 860254034100190-860254034500118 |  |        | 5          | 2           | <u>k</u>        |       | ×        | Vie       |
| 2022-11-14 15:35:22      | 961679756821969   | MC002CT  | 860254034500514-860254034545543 |  |        | 4          | 4           | <mark>با</mark> |       | Ē        | Vie       |
| 2022-11-14 13:53:11      | 411232792810686   | MC002D   | 99000669000004-99000669000012   |  |        | 1          | 1           | <u>k</u>        |       | Ô        | Vie       |
| 2022-11-14 11:15:55      | 190284700643103   | MC002CT  | 860254030680567-860254038684561 |  |        | 3          | 4           | <u>k</u>        |       | Ô        | Vie       |
| 2022-11-03 14:31:23      | 584879949268598   | MC002CT  | 860254035680562-860254035689563 |  |        | 2          | 2           | ţ,              |       | â        | Vie       |
| 2022-11-03 13:51:41      | 407425987512183   | MC002CT  | 860254033445844-860254033447840 |  |        | 1          | 2           | <u>بر</u>       |       | â        | Vie       |
| ing 1 to 7 of 7 entries  |                   |          |                                 |  |        |            |             |                 | First | Previous | 1 Next    |

Note: Image shown above is for illustration purpose only. It doesn't show any actual data.

5.4 User can also send the request to admin for cancellation/deletion of any unused IMEI certificate, if required through this module.

5.5 User has to click on trash option under Activity corresponding to certificate control number.

| IMEI Certificate Details |                    |           |                              |                                                                                                    |                      |                |          |                       |  |  |  |
|--------------------------|--------------------|-----------|------------------------------|----------------------------------------------------------------------------------------------------|----------------------|----------------|----------|-----------------------|--|--|--|
|                          | Enter Conti<br>No. | rol       |                              |                                                                                                    |                      |                |          |                       |  |  |  |
|                          | Enter Date         | de        | ر <sub>ک</sub>               | yy 🗂 dd                                                                                                    | -уууу                |                |          |                       |  |  |  |
| All<br>Issue 11          | Control No.        | Model 11  | F                            | show<br>IMEI certificate deletion request will be<br>entertained by ICDR Administration.<br>Do you want to delete certificate with<br>Control Number (802541111773504)<br>and IMEI Range (358357050000126-<br>358357050000142, 358358050000108-<br>358358050000124) ? This process<br>cannot be undone. | antity <sup>†‡</sup> | Certificate 11 | Activity | History <sup>†1</sup> |  |  |  |
| 2021-08-10<br>15:06:02   | 802541111773504    | Nokia 925 | 3583<br>3583<br>3583<br>3583 | No Yes                                                                                                    | 3                    |                |          | View                  |  |  |  |
| Showing 1 to             | 1 of 1 entries     |           |                              |                                                                                                    |                      | First Previ    | ous 1    | Next Last             |  |  |  |

5.6 The request will go to admin for due approval. Once deletion request is approved by admin, user can regenerate the certificate with modified details, if required, by following the same process as explained earlier.

\*\*\*\*\*\*